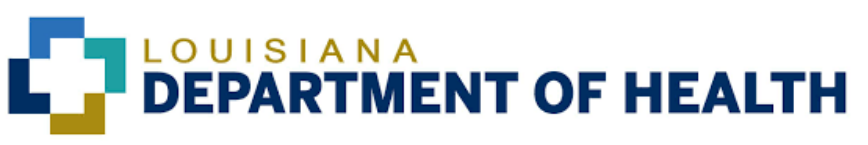

## **MONKEYPOX VACCINE IN LINKS**

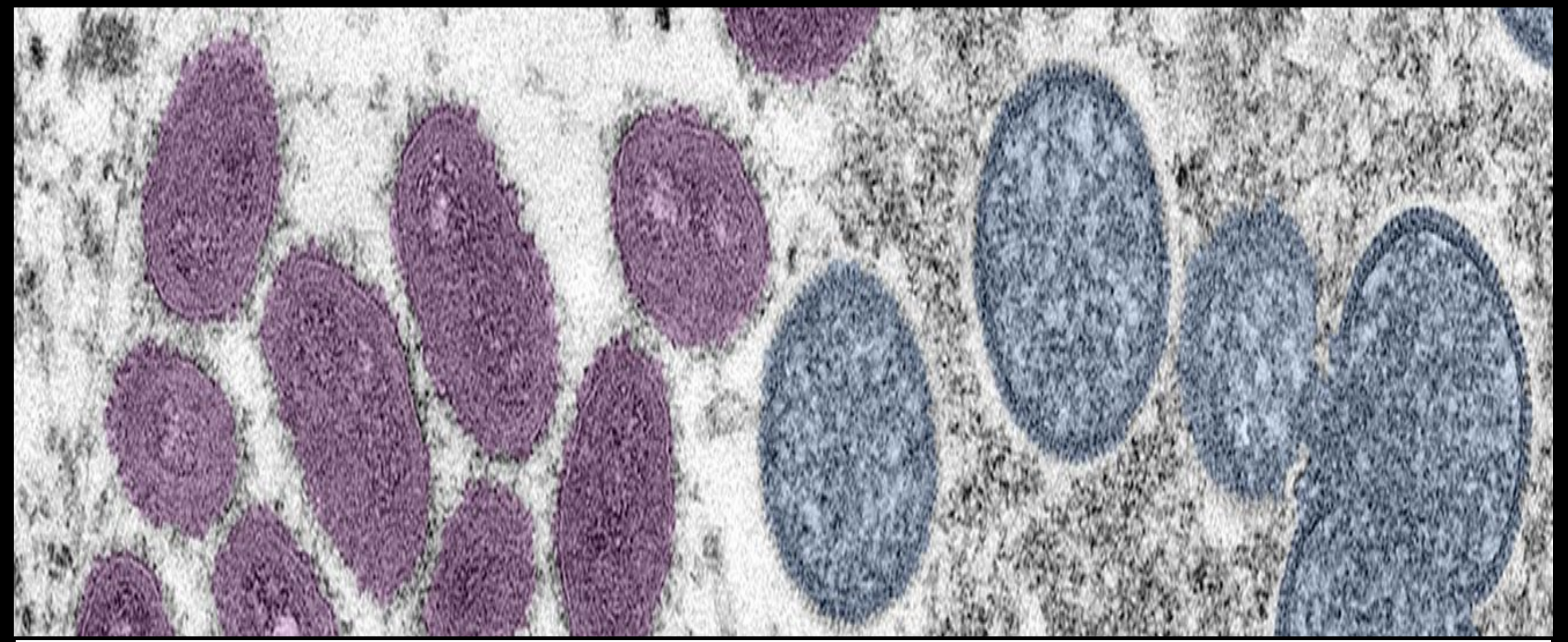

### **Step 1: LOGIN** In the left column, select LOGIN with the username and password provided by LDH

|                                                                                                    | *If you do not have LINKS access,                                               |  |
|----------------------------------------------------------------------------------------------------|---------------------------------------------------------------------------------|--|
| Date: May 18, 2022<br>Date: May 18, 2022<br>Date: |                                                                                 |  |
| umber data.                                                                                                    | i i i i i i i i i i i i i i i i i i i                                           |  |
|                                                                                                    | USERNAME<br>PASSWORD<br>LOG IN                                                  |  |
|                                                                                                    | Date: May 18, 2022<br>' vaccination record. In<br>umber data.<br>Meaningful Use |  |

### Patient Search

To search for patient: Search using the **first** initial of the first name ONLY and date of birth OR SIIS Patient **ID/Bar Code**. Select the correct patient.

NEXT You will be directed to Patient Demographics.

\*\* You can access the "Patient Search/Add" page from the left hand column under the "Patient" tab.

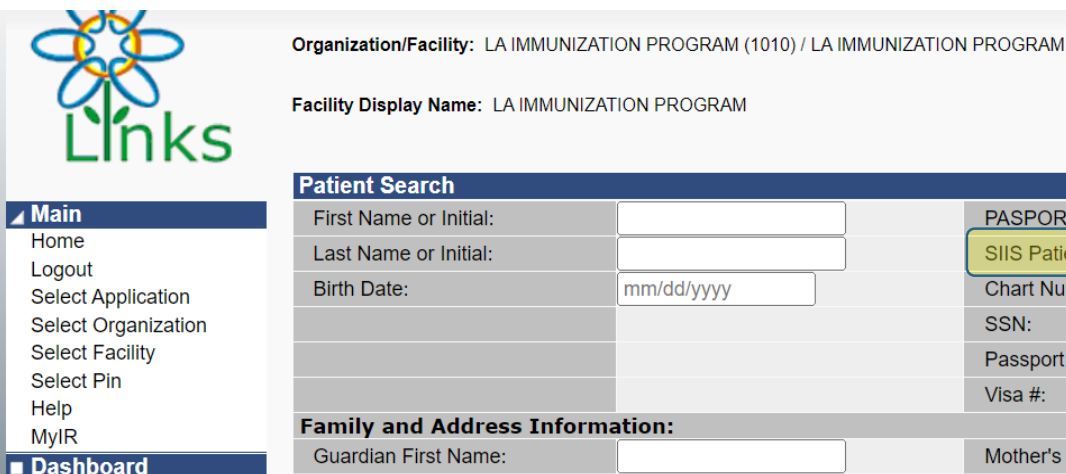

| Links                                           |                              |                                         |                    |                                     |                                           |               |
|-------------------------------------------------|------------------------------|-----------------------------------------|--------------------|-------------------------------------|-------------------------------------------|---------------|
|                                                 | Patient Search               |                                         |                    |                                     | Click here to use the 'advanced           | d' search     |
| Main                                            | First Name or Initial:       |                                         |                    | PASPORT ID:                         |                                           |               |
| Home                                            | Last Name or Initial:        |                                         |                    | SIIS Patient ID / Bar Code:         |                                           |               |
| ogout                                           | Birth Date:                  | mm/dd/yyyy                              |                    | Chart Number:                       |                                           |               |
| Select Organization                             |                              |                                         |                    | SSN:                                |                                           |               |
| Select Facility                                 |                              |                                         |                    | Passport #:                         |                                           |               |
| Select Pin                                      |                              |                                         |                    | Visa #:                             |                                           |               |
| telp<br>//vIR                                   | Family and Address Inf       | ormation:                               |                    |                                     |                                           |               |
| Dashboard                                       | Guardian First Name:         |                                         |                    | Mother's Maiden Name:               |                                           |               |
| avorites                                        | Street:                      |                                         |                    |                                     | ]                                         |               |
| Patient                                         | City:                        |                                         |                    | State:                              | Select                                    |               |
| Demographics                                    | Zip Code:                    |                                         |                    | Phone Number:                       |                                           |               |
| Remote Registry                                 | Country:                     | United States of A                      | America            | × •                                 |                                           |               |
| Vaccinations<br>View/Add<br>Forecast<br>Summary | Note: When searching by Firs | st and Last Name, you may<br>w patient. | y use the wildcard | character % to replace multiple cha | racters and _ to replace a single charact | er.<br>Search |

Date: May 18, 2022

#### **Patient Search Results** Records Found = 22

Favorites Patient

Vaccinati

Search Criteria: First Name (Exact)

| Show 100 ✓ entries |               |           |            |                         | Search:          |                 |
|--------------------|---------------|-----------|------------|-------------------------|------------------|-----------------|
| First Name 🔺       | Middle Name 🗢 | Last Name | Birth Date | \$<br>SIIS Patient ID 💠 | Grd First Name 🖨 | Grd Last Name 🖨 |
| ADDALYNN TEST      |               | CPSI      | 01/11/1999 | 12001793                | ADDALYNN TEST    | CPSI            |
| IT TEST            |               | CPSI      | 03/08/2017 | 11671821                |                  |                 |
| NC TEST            |               | ZZZAPACHE | 08/09/1958 | 10218440                |                  |                 |
| TEST               |               | FEST      | 10/19/1963 | 13898860                |                  |                 |
| TEST               | PATIENT       | FIFTEEN   | 01/16/1945 | 13899309                |                  |                 |
|                    |               |           |            |                         |                  |                 |

### **Patient Demographics**

| ⊿ Main                     |                                             |                          |                |                     |                               |             | suffix (if applicable) is extreme    |
|----------------------------|---------------------------------------------|--------------------------|----------------|---------------------|-------------------------------|-------------|--------------------------------------|
| Home                       | Patient Demographics Edit                   |                          |                |                     |                               |             | Sum (in applicable) is extreme       |
| Logout                     | State Level                                 | Active                   |                | Organization Level: | Inactive                      | ×           | a guardian(s) first & last name      |
| Cancel Edits               | County Level:                               | Active (Orleans)         |                | orgunization zovol. | Indeave                       | •           |                                      |
| MyIR                       | Patient                                     |                          |                |                     |                               |             | information as possible to help      |
| 4 Favorites                |                                             |                          |                |                     | White                         |             | important for nationt's who abo      |
| Add/Edit Favorites         | First Name:                                 | TEST                     |                | Race:               | Asian                         |             | important for patient's who che      |
| ▲ Patient                  | Middle Name:                                | MARIE                    |                | Ethnicity:          | Hispanic or Latino            | ~           | their COVID vaccinations.            |
| Search/Add<br>Demographics | Last Name:                                  | TEST                     |                | Language:           | English                       | ~           |                                      |
| Manage Population          | Suffix:                                     | none                     | ~              | SSN:                | · · · · · ·                   |             |                                      |
| ✓ Vaccinations             | Birth Date:                                 | 01/21/1981               |                | Medicaid #:         |                               |             |                                      |
| View/Add                   | Birth File #:                               |                          |                | Birth Order:        | Single Birth 🗸                |             | Birth Order: Single Birth 🗸          |
| Forecast                   | Sex!                                        | FEMALE                   | ~              | Nationality:        | select                        | ~           | Nationality: Single Birth 🗸          |
| Add Anonymous              | Mother Maiden Name:                         |                          |                | Passport #          |                               |             | Passport #:                          |
| ✓ Organization             | VEC Status:                                 | Ineligible               |                | Visa #              |                               |             | Visa #                               |
| Search/Add                 | Miltonr                                     |                          |                | Reminder/Recall     | Coloct                        |             | Reminder/Recall                      |
| Search Results             | Willitary.                                  |                          |                | Publicity Code      | select                        |             | Publicity Code 5                     |
| Group Management           | Common the                                  |                          |                |                     |                               |             | 6                                    |
| Lot Numbers                | Comments:                                   |                          |                |                     |                               | 1           | 7                                    |
| ✓ Scheduled Reports        | – Address                                   |                          |                |                     |                               |             | 8 //                                 |
| Received Reports           | Address:                                    |                          |                |                     |                               |             | 9                                    |
| ■ Job Queue                | Address 2:                                  |                          |                | City:               |                               |             |                                      |
| Change Password            | Country:                                    | United States of America | a 🗸            | State:select        | <ul> <li>Zip Code:</li> </ul> |             |                                      |
| Allowers                   | Parish:                                     | select                   | ~              | Email:              |                               |             | If this nationt is a twin in the rid |
|                            | Address Type:                               | select                   | ~              | Valid?              | Primary?                      | Add         |                                      |
|                            | Street                                      | City                     | ZIP Type       | Valid Prima         | y .                           |             | column there is a section titled     |
|                            | 123 ABC STREET                              | NEW ORLEANS 7            | 0115 LEGAL     | Y                   | Y                             | Edit Remove | "Distle Ouslaw" where a share sha    |
|                            | <ul> <li>Patient Phone Number(s)</li> </ul> |                          |                |                     |                               |             | "Birth Order" – please choose        |
|                            | Phone Number Extension:                     | Phone Use Code           | Equipment Type |                     | Primary                       |             | accurate order in which the twi      |
| IWeb                       |                                             | select V                 | select         |                     | ✓ ○                           | Add         |                                      |
| Version: 5.62.3            | - Family & Contact                          |                          |                |                     |                               |             | triplet, etc. was born. This is ve   |
|                            | Guardian 1 First:                           |                          |                | Guardian 1 SSN:     |                               |             | important and halpo provent tu       |
|                            | Guardian 1 Middle:                          |                          |                | Guardian 2 First:   |                               |             | important and helps prevent tw       |
|                            | Guardian 1 Last:                            | Phone Lise Code          |                | Guardian 2 Last:    |                               |             | records from merging together        |
| CULATINON                  |                                             | select                   |                | select              |                               | ~           |                                      |
| CHAINOW                    | + Secondary Patient Demogra                 | phics                    | •              |                     |                               | •           | Always include twins middle na       |
| CUM HOM                    | + School                                    |                          |                |                     |                               |             | hoforo soving                        |
| LINKS Help Deck            | + Insurance                                 |                          |                |                     |                               |             | Derore saving.                       |
| 1-844-216-4410             | + Medical Home                              |                          |                |                     |                               |             |                                      |
| 10442104410                | + Birth & Death                             |                          |                |                     |                               |             |                                      |
| E-Mail                     |                                             |                          |                |                     |                               | Cancel Save | 🔀 DON'T FORGET TO SAVE!              |
|                            |                                             |                          |                |                     |                               |             |                                      |

From this screen, at the bottom right, click on **EDIT** to make updates. The sections highlighted in **RED** <u>must</u> be filled out. That includes, first/last name, sex, VFC status, address (including parish), race & ethnicity. Adding middle name and suffix (if applicable) is extremely helpful. All minors will require a guardian(s) first & last name(s) as well. Complete as much information as possible to help out your patient. This is very important for patient's who choose to use LA Wallet as proof of their COVID vaccinations.

|   | ×               |                |   |
|---|-----------------|----------------|---|
|   | Birth Order:    | Single Birth 🗸 |   |
| 1 | Nationality:    | Single Birth   | ~ |
| I | Passport #:     | 1              |   |
| I | Visa #:         | 3              |   |
| I | Reminder/Recall | 4              | ~ |
| I | Publicity Code  | 5              |   |
| I |                 | 7              |   |
| I |                 | 8              |   |
| I |                 | 9              |   |

If this patient is a twin, in the right column there is a section titled "Birth Order" – please choose the accurate order in which the twin or triplet, etc. was born. This is very important and helps prevent twin records from merging together. Always include twins middle names before saving.

Helpful Tips: Click "Add" in the address column or the address will not be connected to the record and you will be unable to save.

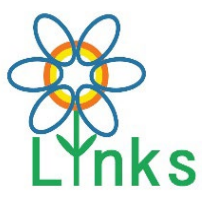

# Adding Monkeypox Vaccine to Patient Records in LINKS

#### **STEP ONE:**

View the left column of LINKS Home page and click the "Vaccinations" tab then select "View/Add" (highlighted below).

| Main          |
|---------------|
| Dashboard     |
| Favorites     |
| Patient       |
| Vaccinations  |
| View/Add      |
| Forecast      |
| Summary       |
| Add Anonymous |
| Organization  |
|               |

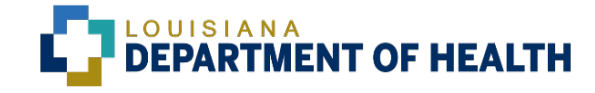

#### STEP TWO:

Scroll down the list of Vaccine types on the "Vaccination View/Add" page until you find "Vaccinia, smallpox monkeypox vaccine live, PF ((monkeypox))" highlighted in the picture below.

Record the date in the blank box to the right of the vaccination and click "Add Administered" located on bottom left of screen.

| COVID-19, mRNA, LNP-S, PF, 10 mcg/0.2 mL<br>dose, tris-sucrose (Pfizer Ped 5-11yo)                    |            |
|----------------------------------------------------------------------------------------------------|------------|
| COVID-19, mRNA, LNP-S, PF, 3 mcg/0.2 mL<br>dose, tris-sucrose (Covid-19 (Pfizer-Maroon cap<br>6m-4y)) |            |
| COVID-19, mRNA, LNP-S, PF, pediatric 25<br>mcg/0.25 mL dose (Covid-19(Moderna 6m-5y))                 |            |
| Pneumococcal conjugate PCV20, polysaccharide CRM197 conjugate, adjuvant, PF (PCV20)                   |            |
| influenza, injectable, quadrivalent                                                                   | 07/12/2022 |
| Vaccinia, smallpox monkeypox vaccine live, PF<br>((monkeypox))                                        |            |
| select V                                                                                              |            |

#### Add Administered

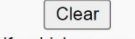

- If a combination vaccine is marked with a 'X', please verify which components of viewing the Vaccination Summary .

#### **STEP THREE:**

Once you see the **"Vaccination Detail Add**" page, click "**CLICK TO SELECT**".

| Vaccine 1:                    | Vaccinia, smallpox monkeypox vaccine live, PF ((monkeypox)) |
|-------------------------------|-------------------------------------------------------------|
| Date Administered:            | 08/11/2022                                                  |
| Historical:                   | O YES ● NO                                                  |
| Manufacturer:                 | Click to select                                             |
| Lot Number:                   |                                                             |
| Lot Facility:                 |                                                             |
| Funding Source:               |                                                             |
| Provider Noted on Record:     |                                                             |
| Lot Noted on Record:          |                                                             |
| Manufacturer Noted on Record: |                                                             |
| Facility:                     | LA IMMUNIZATION PROGRAM × -                                 |
| Vaccinator:                   | Select                                                      |
| Anatomical Site:              | Select                                                      |
| Anatomical Route:             | Intradermal ×                                               |
| Dose Size:                    | Intramuscular                                               |
| Volume (CC):                  | Intradermal YOU MUSI select th                              |
| VFC Status:                   | Subcutaneous Anatomical Site and                            |
| District/Region:              |                                                             |
| VIS Publications Dates:       | Anatomical Route t                                          |
| Date VIS Form Given:          | Nasal keen your inventor                                    |
| Out the Desider               | Select                                                      |
| Ordering Provider:            |                                                             |

This will create a pop-up tab which shows the vaccine administered, lot number, and amount of doses in your inventory.

Select Lot Number Select Manufacturer Lot Number Facility Funding Expiration Doses Dose Available Volume Cancel Clear Make sure to select the correct lot number. Selecting this lot number will subtract a dose from your inventory.

Lot Number Information will automatically fill in. Choose Vaccinator, Anatomical Site and Route, then click <u>SAVE.</u>

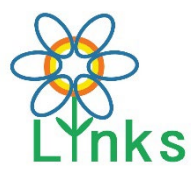

### **Reconciling Monkeypox Vaccines in LINKS**

#### **STEP ONE:**

To correct your inventory in LINKS, follow these steps to make the appropriate adjustments. First, login to LINKS. Select your organization and facility. View the left column of the LINKS Home page and click the "Lot Numbers" tab and select "Reconciliation".

▲ Lot Numbers Reconciliation Search/Add Search Results Detail Correct Decrementing

#### **STEP TWO:**

The Reconcile Inventory page will open and display all vaccines in your inventory. Scroll down the list of vaccines until you find "Vaccinia, smallpox monkeypox vaccine live, PF ((monkeypox))". You will see the number of doses available in the column "Quantity on Hand" for each LOT Number.

Facility Display Nan

| Reconcile Inventory                                                  |            |            |                     |                       |                     |                        |                    |         |          |     |  |  |
|----------------------------------------------------------------------|------------|------------|---------------------|-----------------------|---------------------|------------------------|--------------------|---------|----------|-----|--|--|
| Vaccine                                                              | Lot Number | Exp Date   | Quantity<br>on Hand | Physical<br>Inventory | Adjustment<br>(+/-) | Category               | Reason             | Funding | Inactive | Row |  |  |
| Vaccinia, smallpox<br>monkeypox<br>vaccine live, PF<br>((monkeypox)) | FDP00004   | 08/31/2023 | 0                   |                       | 0.0                 | No Category Required V | No Reason Required | PUB     |          | +   |  |  |
| Vaccinia, smallpox<br>monkeypox<br>vaccine live, PF<br>((monkeypox)) | FDP00013   | 09/30/2024 | 83                  |                       | 0.0                 | No Category Required V | No Reason Required | PUB     |          | +   |  |  |

Here you will record the number of physical doses remaining in the "Physical **Inventory**" blank for the LOT Number you are reconciling.

#### Example:

Three doses of LOT# FDP00013 were administered Intradermal injection. You now have two doses wasted with 78 physical doses remaining. 78 is to be recorded as Physical Inventory. The Adjustment (+/-) column will automatically calculate # of doses to be reconciled. (83 Doses – 5 Doses = 78 Doses)

#### **STEP THREE:**

After recording your new inventory count, you must select the "Category" that describes the doses and "Reason for reconciliation. Click "select" to choose from the options. Remember to "SAVE".

| Category     | Reason                              |
|--------------|-------------------------------------|
| select—      | select                              |
| Administered | Broken/Dropped/Spilled              |
| Expired      | Dose Count Variance Multi-dose Vial |
| Recall       | Drawn up, not used                  |
| Spoiled      | Lost and Unaccounted                |
| Transfer     | Vaccine Damaged in Transit          |
| Wasted       |                                     |

#### **IMPORTANT NOTES:**

Cate

- For patients who receive the vaccine by Subcutaneous Injection, 1 dose from the vial must be administered to the patient and 4 doses must be removed from your inventory as "Wasted" due to "dose count variance multi-dose vial".
- Unused/Wasted doses must be reconciled immediately to keep the MPX inventory correct.
- Do not change dose volume.

| Table 2. Vaccination Schedule and Dosing Regimens for JYNNEOS Vaccine    |                         |                     |                                |                                                     |  |  |  |  |  |
|--------------------------------------------------------------------------|-------------------------|---------------------|--------------------------------|-----------------------------------------------------|--|--|--|--|--|
| JYNNEOS vaccine<br>regimen                                               | Route of administration | Injection<br>Volume | Recommended<br>number of doses | Recommended<br>interval between 1st<br>and 2nd dose |  |  |  |  |  |
| Alternative regimen                                                      | Alternative regimen     |                     |                                |                                                     |  |  |  |  |  |
| People age ≥18 years                                                     | ID                      | 0.1 mL              | 2                              | 28 days                                             |  |  |  |  |  |
| Standard regimen                                                         |                         |                     |                                |                                                     |  |  |  |  |  |
| People age <18 years                                                     | Subcut                  | 0.5 mL              | 2                              | 28 days                                             |  |  |  |  |  |
| People of any age who<br>have a history of<br>developing keloid<br>scars | Subcut                  | 0.5 mL              | 2                              | 28 days                                             |  |  |  |  |  |